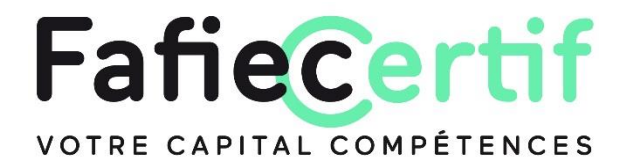

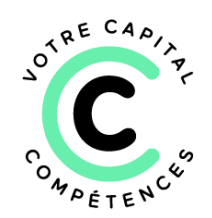

# Pas à pas

#### Je suis un·e salarié·e inscrit·e par mon entreprise

#### RDV sur <u>fafieCertif.fr</u> et laissez-vous guider.

• Depuis la page « Présentation » (onglet accessible à tous hors connexion), j'accède à la présentation de l'offre de certification et à la vidéo.

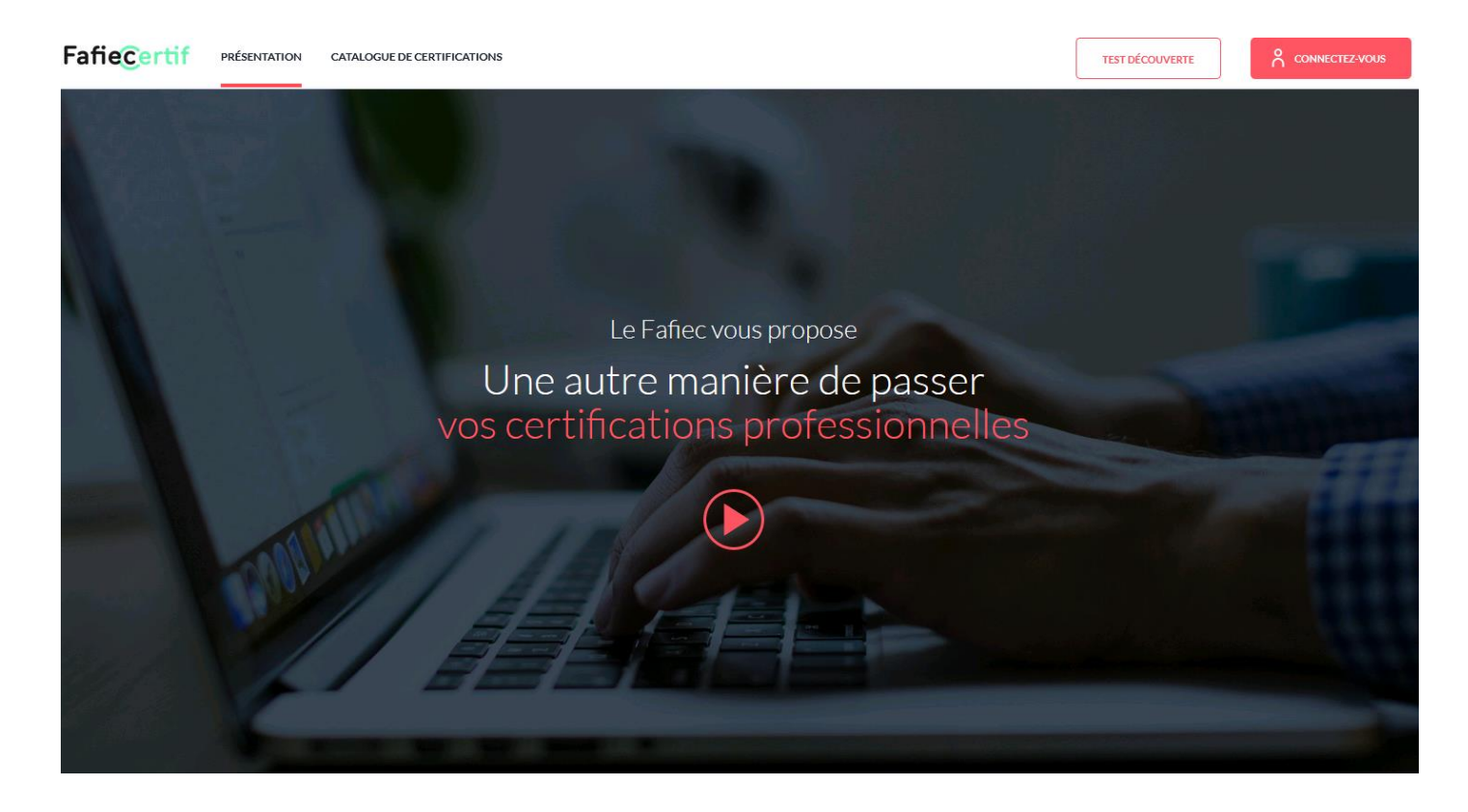

• Je clique sur la page « Catalogue de certifications » (onglet accessible à tous hors connexion) et je visualise toutes les certifications disponibles.

| Fafie <mark>Certif</mark> | PRÉSENTATION CATALOGUE DE CERTIFICATIONS                                                                                                    |                                                                                                    |                                                                                                    |                                                      | TEST DÉCOUVERTE                     |  |
|---------------------------|----------------------------------------------------------------------------------------------------|----------------------------------------------------------------------------------------------------|----------------------------------------------------------------------------------------------------|------------------------------------------------------|-------------------------------------|--|
|                           | Catalogue de certifications<br>Toutes nos certifications se passent en ligne lors de sessi<br>rencontrées dans l'environnement professionnel.                                                                                   | ons de 2h maximum. Les questions simulent des mises en s                                                                                                    | ituation comparables à celles                                                                       |                                                      |                                     |  |
|                           | Choisissez votre certification : Vous avez la possibilité     Effectuez votre demande de financement : En fonctio     plan de formation si vous êtes une entreprise.     Certifiez-vous : À réception de l'accord de financemen | de sélectionner une ou plusieurs certifications composan<br>n de votre profil, suivez les étapes pour bénéficier d'un fin<br>t, vous êtes invité à vous connecter et à passer la ou les ce | t un ou plusieurs parcours certifiants.<br>ancement en mobilisant votre CPF si vou<br>rtifications. | s ètes salarié ou en mobilisant votre                |                                     |  |
|                           | Q Rechercher une certification, une compét                                                                                                    | ence,                                                                                                    |                                                                                                    | Theme                                                | Ŧ                                   |  |
|                           | Exemple : <u>certification, parcours, délai, négociatic</u>                                                                                                    | n, <u>planning, Design thinking</u> .                                                                                                    |                                                                                                    |                                                      |                                     |  |
|                           | ∽⊃<br>sectru≋<br>Numérique                                                                                                    | <;5<br>scrux<br>Ingénierie                                                                                                    | –@–<br>secteur<br>Études & conseil                                                                  | _0<br>_0<br>secteur<br>Événeme                       | ent                                 |  |
|                           |                                                                                                    |                                                                                                    |                                                                                                    |                                                      |                                     |  |
|                           | MANAGEMENT DE PAQIET PRÉRECARS E<br>Gestion opérationnelle de<br>projet<br>Details                                                                                                    | MANAGEMENT DE PROJET<br>Gestion avancée de projet<br>: qualité, coûts, délais et<br>risques<br>DETAILS                                                                                     | MANAGEMENT DE PROJET<br>Management des a<br>de projet<br>DETAILS                                    | E MANAGEMENT<br>cteurs Gestion<br>numéric<br>DETAILS | de PROJET (E)<br>d'un projet<br>que |  |
|                           | SÉLECTIONNER CETTE CERTIFICATION                                                                                                    | SÉLECTIONNER CETTE CERTIFICATION                                                                                                    | SÉLECTIONNER CETTE CERTIFICA                                                                        |                                                      | NNER CETTE CERTIFICATION            |  |

 Depuis la page « Catalogue de certifications », je peux saisir un ou plusieurs mots clés dans le moteur de recherche situé à gauche de la page, ou sélectionner « un thème » dans le menu déroulant situé à droite, ou bien encore cliquer sur un ou plusieurs « secteurs » pour filtrer les certifications.

| FafieCertif PRESENTA | ATION CATALOGUE DE CERTIFICATIONS                                                                                                    |                                                           |                                                            |                  |                           |                             | TEST DÉCOUVERTE |  |
|----------------------|----------------------------------------------------------------------------------------------------|-----------------------------------------------------------|------------------------------------------------------------|------------------|---------------------------|-----------------------------|-----------------|--|
|                      |                                                                                                    |                                                           |                                                            |                  |                           |                             |                 |  |
|                      | Catalogue de certifications                                                                                                    |                                                           |                                                            |                  |                           |                             |                 |  |
|                      | Toutes nos certifications se passent en ligne lors de sessio                                                                                                    | ons de 2h maximum. Les questions simulent des mises en si | tuation comparables à celles rencontrées dans l'environnem | nent             |                           |                             |                 |  |
|                      | protessionnel.                                                                                                    |                                                           |                                                            |                  |                           |                             |                 |  |
|                      | Choisissez votre certification: Vous avez la possibilité de sélectionner une ou plusieurs certifications composant un ou plusieurs parcours certifiants.     Effectuez votre demande de financement. En fonction de votre profit, suivez les stages pour bénéficier d'un financement en mobilisant votre CPF si vous êtes salarié ou en mobilisant votre plan de formation si vous êtes une entreprise. |                                                           |                                                            |                  |                           |                             |                 |  |
|                      |                                                                                                    | ,                                                         |                                                            |                  |                           |                             |                 |  |
|                      | Q Rechercher une certification, une compéte                                                                                                    | ence,                                                     |                                                            |                  | Theme                     |                             | -               |  |
|                      | Exemple : <u>certification</u> , <u>parcours</u> , <u>configuration</u> , <u>ar</u>                                                                                                    | oprovisionnement, gouvernance, délai.                     |                                                            |                  |                           |                             |                 |  |
|                      | $\sim$                                                                                                    |                                                           | -@-                                                        |                  | -0-                       | <b>,</b>                    |                 |  |
|                      | SECTEUR                                                                                                    | SECTEUR                                                   | SECTEUR<br>Études Corres                                   |                  | SECTEUR                   |                             |                 |  |
|                      | Numerique                                                                                                    | Ingenierie                                                | Etudes & cons                                              | ell              | Even                      | ement                       |                 |  |
|                      | MANAGEMENT DE PROJET PRÉREQUIS                                                                                                    | MANAGEMENT DE PROJET                                      |                                                            | MANAGEMEN        | IT DE PROJET              | MANAGEMENT DE PROJET        |                 |  |
|                      | Gestion opérationnelle de                                                                                                    | Gestion avancée de projet                                 | Management des acteurs                                     | Gestio           | n d'un projet             | Gestion d'un proje          | et              |  |
|                      | projet<br>DETAILS                                                                                                    | : qualité, coûts, délais et<br>risques                    | de projet                                                  | numér<br>Details | ique                      | d'ingénierie                |                 |  |
|                      |                                                                                                    | DETAILS                                                   |                                                            |                  |                           |                             |                 |  |
|                      |                                                                                                    |                                                           |                                                            |                  |                           |                             |                 |  |
|                      | SELECTIONNER CETTE CERTIFICATION                                                                                                    | SELECTIONNER CETTE CERTIFICATION                          | SELECTIONNER CETTE CERTIFICATION                           | O SÉLECTI        | ONNER CETTE CERTIFICATION | SELECTIONNER CETTE CERTIFIC | CATION          |  |
|                      | MANAGEMENT DE PROJET                                                                                                    | MANAGEMENT DE PROJET                                      | 3 CERTIFICATIONS                                           | 4 CERTIFIC       | CATIONS                   | 4 CERTIFICATIONS            |                 |  |
|                      | Gestion commerciale et                                                                                                    | Gestion de programme et                                   | Parcours management de                                     | Parcou           | irs management de         | Parcours manager            | ment de         |  |
|                      | Contractuelle d'un projet                                                                                                    | de portefeuille de projets<br>DETAILS                     | projet – Avance<br>»DETAILS                                | > DETAILS        | - Numerique               | >DETAILS                    | 2               |  |
|                      |                                                                                                    |                                                           |                                                            |                  |                           |                             |                 |  |
|                      | 0                                                                                                    | 0                                                         | 0                                                          | 0                |                           | 0                           |                 |  |

• Depuis la page « Catalogue de certifications », je clique sur « Détails » pour consulter le contenu d'une certification proposée.

| Fafie <u>Certif</u> | PRÉSENTATION CATALOGUE DE CERTIFICATIONS                                                                                                    |                                                                                                    |                                                                        |                                                            | TEST DÉCOUVERTE  |  |  |
|---------------------|----------------------------------------------------------------------------------------------------|----------------------------------------------------------------------------------------------------|------------------------------------------------------------------------|------------------------------------------------------------|------------------|--|--|
|                     | Catalogue de certifications<br>Toutes nos certifications se passent en ligne lors de sess<br>rencontrées dans l'environnement professionnel.                                                                                                    | ions de 2h maximum. Les questions simulent des mises en sit                                           | tuation comparables à celles                                           |                                                            |                  |  |  |
|                     | <ul> <li>Choisissez votre certification : Vous avez la possibilité de sélectionner une ou plusieurs certifications composant un ou plusieurs parcours certifications.</li> <li>Effectuez votre demande de financement : En fonction de votre profil, suivez les étapes pour bénéficier d'un financement en mobilisant votre CPF si vous êtes salarié ou en mobilisant votre plan de formation si vous êtes une arterprise.</li> <li>Certifiez-vous : À réception de l'accord de financement, vous êtes invité à vous connecter et à passer la ou les certifications.</li> </ul> |                                                                                                    |                                                                        |                                                            |                  |  |  |
|                     | Exemple : <u>cartification</u> , <u>parcours</u> , <u>configuration</u> , ;                                                                                                    | approvisionnement, gouvernance, délai.                                                                |                                                                        |                                                            |                  |  |  |
|                     | ∽.⊂⊃<br>secteur<br>Numérique                                                                                                    | Ç≣<br>secteur<br>Ingénierie                                                                           | –@ू–<br>sectur<br>Études & conseil                                     | -0→<br>secteur<br>Événement                                |                  |  |  |
|                     | MANAGEMENT DE PROJET PRÉRECUIS E<br>Gestion opérationnelle de<br>projet<br>DETAILS                                                                                                    | MANAGEMENT DE PROJET<br>Gestion avancée de projet<br>: qualité, coûts, délais et<br>risques<br>DETALS | MANAGEMENT DE PROJET<br>Management des acteurs<br>de projet<br>DETAILS | MANAGEMENT DE PROJ<br>Gestion d'un<br>numérique<br>details | n projet         |  |  |
|                     | SÉLECTIONNER CETTE CERTIFICATION                                                                                                    | O SÉLECTIONNER CETTE CERTIFICATION                                                                    | SÉLECTIONNER CETTE CERTIFICATION                                       |                                                            | TE CERTIFICATION |  |  |

- Depuis la page « Détails » d'une certification, je consulte le nombre de questions, le temps à prévoir et le contenu de l'évaluation situés à gauche de la page.
- Je consulte « la liste des compétences » sur la partie droite et je clique sur les flèches situées en face de chaque activité (A1, A2, A3 etc.) pour visualiser le détail des compétences associées à la certification proposée.

| Fafie <u>Certif</u> | PRÉSENTATION                                                                                                    | CATALOGUE DE CERTIFICATIONS                                                                                                    |                                                                                                    | TEST DÉCOUVERTE     | CONNECTEZ-VOUS |  |  |
|---------------------|----------------------------------------------------------------------------------------------------|----------------------------------------------------------------------------------------------------|----------------------------------------------------------------------------------------------------|---------------------|----------------|--|--|
|                     | MANAGEMENT DE PR                                                                                                    | opérationnelle de projet                                                                                                    |                                                                                                    |                     |                |  |  |
|                     | 40<br>QUESTIONS 75 min<br>DE TEMPS À PRÉVOIR<br>DE MANDER UN FINANCEMENT                                                                                                    |                                                                                                    |                                                                                                    |                     |                |  |  |
|                     | Detail de la cer                                                                                                    | tification                                                                                                    | Liste des compétences                                                                                                    |                     |                |  |  |
|                     | Cette première certification est un prérequis pour passer toutes les autres certifications. Elle nécessite l'utilisation<br>d'une calculatrice. Vous devez être à même notamment de :<br>- Positionner un projet dans une organisation (fonctionnelle, matricielle, projet) et auprès de programmes plus<br>complexes<br>- Utiliser les techniques de recueil des besoins (benchmarking, brainstorming, questionnaires)<br>- Manipuler les concepts de l'avancement de projet (réalisé, reste à faire, à terminaison) afin de déterminer le statut<br>d'un projet<br>- Identifier les cycles de vie d'un projet (cycle en V, Agile, prédicitif, cascade, etc)<br>- Calculer le techniques de ne cascaline, les tensiques de abricitation | A1 – Participer à l'exécution d'un projet                                                                                                    | ^                                                                                                    |                     |                |  |  |
|                     |                                                                                                    | rojet dans une or ganisauon (concubinnene, man icene, ju ojet) et aupres de programmes plus<br>niques de recueil des besoins (benchmarking, brainstorming, questionnaires)<br>oncebts de l'avancement de projet (réalisé, reste à faire, à terminaison) afin de déterminer le statut | C11 - Recueillir et analyser les données de cadrage pour disposer des éléments<br>nécessaires à son intervention dans le cadre du projet | et des ressources   |                |  |  |
|                     |                                                                                                    | C12 - Réaliser les tâches du projet dans le respect de la qualité, des coûts et de                                                                                                    | s délais demandés                                                                                                    |                     |                |  |  |
|                     | <ul> <li>Positionner les p</li> <li>Mettre en œuvr</li> <li>atténuation, trans</li> </ul>                                                                                                    | arties prenantes d'un projet les unes par rapport aux autres et prioriser les actions<br>e les techniques de management des risques (identification, qualification, stratégies de gestion :<br>sfert, évitement, etc)                                                                | C13 - Effectuer des tâches en collaboration avec une équipe à l'aide des outils/r<br>collaborer à un projet                              | néthodes adaptés ou |                |  |  |
|                     |                                                                                                    |                                                                                                    | A2 - Suivre l'exécution des travaux                                                                                                    | ~                   |                |  |  |
|                     |                                                                                                    |                                                                                                    | A3 - Collaborer hiérarchiquement et fonctionnelleme<br>l'équipe projet et de son organisation                                            | ent au sein de 🗸    |                |  |  |

Depuis la page « Présentation », je clique sur le « Test découverte » situé en haut à droite de la page pour accéder à une démonstration de la 1<sup>re</sup> certification « Management de projet – Gestion opérationnelle de projet ». Ce test me donne un aperçu de l'évaluation pour me familiariser avec les différents formats de questions et apprécier le niveau de difficulté.

| Évaluation des compétences - Test découverte                                                                                                    |                                                                                                    |
|----------------------------------------------------------------------------------------------------|----------------------------------------------------------------------------------------------------|
| Merci de votr                                                                                                    | re intérêt !                                                                                                    |
| Vous allez tester la 1ère certification : « Managemer                                                                                                    | nt de projet – Gestion opérationnelle de projet ».                                                                                                    |
| Ce test va vous donner un aperçu de l'évaluation pour vous familiariser avec                                                                                                    | c les différents formats de questions et apprécier le niveau de difficulté.                                                                                                    |
| <ul> <li>Le test nécessite de maîtriser l<br/>• Positionner un projet dans une organisation : fonctionnelle, matricielle, projet) et<br/>auprès de programmes plus complexes</li> <li>Utiliser les techniques de recueil des besoins : benchmarking, brainstorming,<br/>questionnaires</li> <li>Manipuler les concepts de l'avancement de projet : réalisé, reste à faire, à<br/>terminaison, afin de déterminer le statut d'un projet</li> </ul> | <ul> <li>Identifier les cycles de vie d'un projet : cycle en V, Agile, prédictif, cascade, etc.</li> <li>Calculer le chemin critique et connaître les techniques de planification</li> <li>Positionner les parties prenantes d'un projet les unes par rapport aux autres et prioriser les actions</li> <li>Mettre en œuvre les techniques de management des risques : identification, qualification, stratégies de gestion : atténuation, transfert, évitement, etc.</li> </ul> |
| Lancez-v                                                                                                    | <b>VOUS !</b>                                                                                                    |
| Il est composé de 7 questions et chacune e                                                                                                    | est chronométrée entre 1 et 2 minutes                                                                                                    |
| Il n'est pas possible de revenir en arriè                                                                                                    | re lorsqu'une réponse est validée.                                                                                                    |
| Il nécessite l'utilisation                                                                                                    | d'une calculatrice.                                                                                                    |

 Depuis le footer (pied de page) accessible sur toutes les pages du site, je clique sur « Consulter la FAQ » pour accéder à la Foire aux questions.

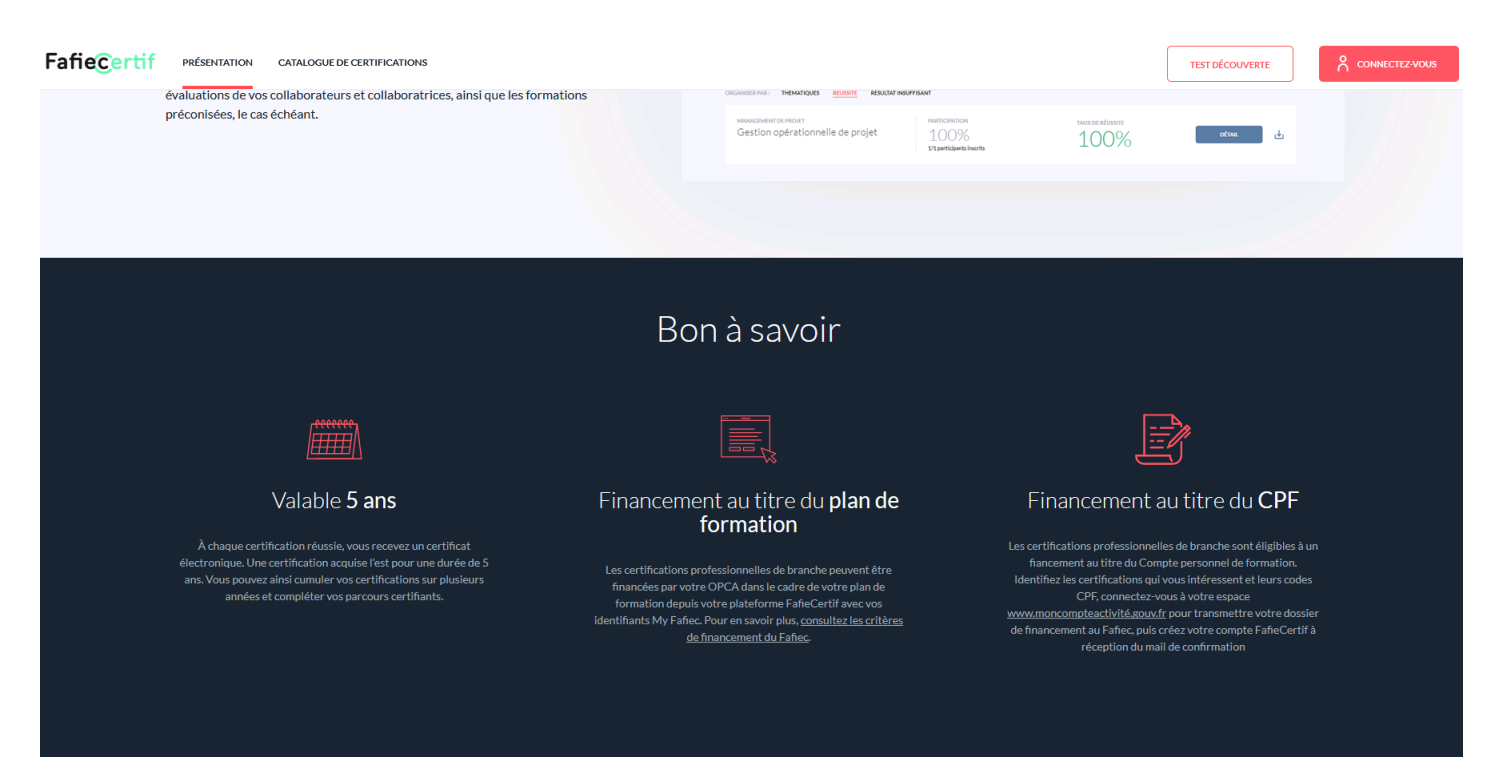

©2019 Tous droits réservés FafieCertif | Consulter les mentions légales et CGU | Consulter la FAQ

Depuis « la FAQ », je sélectionne « mon profil » et je clique sur « l'étape » associée à ma question. En fonction de ma question, les réponses me guident vers un interlocuteur à contacter.

| FafieCertif PRÉSENTATION CATALOGUE DE CERTIFICATIONS                                                                      |                                                                                                    |          | TEST DÉCOUVERTE |  |
|----------------------------------------------------------------------------------------------------|----------------------------------------------------------------------------------------------------|----------|-----------------|--|
| <b>Bonjour</b> ,<br>Comment pouvons-nou                                                                                   | s vous aider ?                                                                                                    |          |                 |  |
| Je découvre<br>Je m'inscris<br>Je me connecte<br>Je passe un évaluation<br>J'ai un problème technique en<br>certification | Je suis un-e représentant-e d'entreprise         Je suis un-e salarié-e autonome inscrit-e de ma propre initiative         Je suis un-e salarié-e inscrit-e par mon entreprise         Je suis un-e représentant-e d'entreprise         Cours de | ponibles |                 |  |
| Je valide une certification<br>Je suis les résultats                                                                      | ©2019 Tous droits réservés FañeCertif   <u>Consulter les mentions légales et CGU</u>   <b>Consulter la FAQ</b>                                                                                                    |          |                 |  |

#### Je suis un·e salarié·e inscrit·e par mon entreprise

Depuis la page « Catalogue de certifications », mon entreprise sélectionne la ou les certifications souhaitées et elle clique sur « Demander un financement » situé en bas de la page.

| FafieCertif | PRÉSENTATION CATALOGUE DE CERTIFICATIONS                                                                                                    |                                                                                                    |                                                                                                    |                                                                              |  |
|-------------|----------------------------------------------------------------------------------------------------|----------------------------------------------------------------------------------------------------|----------------------------------------------------------------------------------------------------|------------------------------------------------------------------------------|--|
|             | Catalogue de certifications<br>Toutes nos certifications se passent en ligne lors de sessions<br>Fervironnement professionnel.<br>• Choisissez votre certification: Vous avez la possibilité de<br>• Effectuez votre demande de financement : En fonction de<br>formation si vous êtes une entreprise.<br>• Certifiez-vous : à réception de l'accord de financement, v | de 2h maximum. Les questions simulent des mises en situation<br>sélectionner une ou plusieurs certifications composant un ou p<br>votre profil, suivez les étapes pour bénéficier d'un financemer<br>pus étes invité à vous connecter et à passer la ou les certificatio | comparables à celles rencontrées dans<br>lusieurs parcours certifiants.<br>L'en mobilisant votre CPF si vous êtes salarié ou<br>ns. | en mobilisant votre plan de                                                  |  |
|             | Q Rechercher une certification, une compétence                                                                                                    |                                                                                                    | Т                                                                                                    | heme 👻                                                                       |  |
|             | Exemple : <u>certification, parcours, AMOA, contrat, gai</u>                                                                                                    | ns, gouvernance.                                                                                                    |                                                                                                    |                                                                              |  |
|             | ~=                                                                                                    |                                                                                                    |                                                                                                    |                                                                              |  |
|             | secteur<br>Numérique                                                                                                    | secteur<br>Ingénierie                                                                                                    | secteur<br>Études & conseil                                                                                                    | Événement                                                                    |  |
|             | MANAGEMENT DE PROJET PRÉRECUES E<br>Gestion opérationnelle de<br>projet<br>details                                                                                                    | MANUAGEMENT DE PROJET<br>Gestion avancée de projet :<br>qualité, coûts, délais et<br>risques<br>DETAILS                                                                                                    | Management de PROJET<br>Management des acteur<br>projet<br>defails                                                                  | E MANAGEMENT DE PROJET E<br>rs de Gestion d'un projet<br>numérique<br>DETALS |  |
|             | O CERTIFICATION SÉLECTIONNÉE                                                                                                    | SÉLECTIONNER CETTE CERTIFICATION                                                                                                    | SÉLECTIONNER CETTE CERTIFICATION                                                                                                    | SÉLECTIONNER CETTE CERTIFICATION                                             |  |
|             | [=                                                                                                    | K=                                                                                                    |                                                                                                    |                                                                              |  |
|             | DEMANDER UN                                                                                                    | FINANCEMENT pour ces 1 certification(s)                                                                                                    |                                                                                                    | TOUT DÉSELECTIONNER                                                          |  |

 Dans la fenêtre « Vous demandez un financement en tant que », elle clique sur son profil : « Entreprise – Financement Plan de formation », si elle effectue la demande pour le compte des salarié·es de l'entreprise.

| Fafiecertif | RÉSENTATION CATALOGUE DE CERTIFICATIONS                                                                                                    |                                                                                                    |                                                                                   |                                                     |                        |                                                                   |   |
|-------------|----------------------------------------------------------------------------------------------------|----------------------------------------------------------------------------------------------------|-----------------------------------------------------------------------------------|-----------------------------------------------------|------------------------|-------------------------------------------------------------------|---|
|             | Catalogue de certifications<br>Toutes nos certifications se passent en ligne lors de sessions de<br>Fenvironnement professionnel.<br>• Cholsissez votre certification : Vous avez la possibilité de sé<br>• Effectuez votre demande de financement : En fonction de v<br>formation si vous êtes une entreprise.<br>• Certifiez-vous : À réception de l'accord de financement, vou | a 2h maximum. Les que<br>électionner une ou p<br>rotre profil, suivez le<br>us êtes invité à vous i | stions simulent des mises en situation<br>Vous dem                                | comparables à celles rencontrées d<br>nandez un     | nié ou en mobilisant v | otre plan de                                                      |   |
| 2           | Q. Rechercher une certification, une compétence,                                                                                                    |                                                                                                    | financement en tant que                                                           |                                                     | Theme •                |                                                                   | • |
|             | Exemple : <u>certification parcours</u> AMOA contrat gains                                                                                                    | secteur<br>Ingénierie                                                                               | Salarié-e autonome<br>Financement CPF                                             | 2<br>Retreprise<br>Financement<br>Plan de formation |                        | -0                                                                |   |
|             | MANAGEMENT DE PROJET PRÉMICUNE<br>Gestion opérationnelle de<br>projet<br>devals                                                                                                    | MANAGEMENT C<br>Gestion<br>qualité, c<br>risques<br>details                                         | ANN<br>1. Demande à l'initiative du salarié<br>2. Demande de l'entreprise pour le | AIR                                                 | teurs de               | Maudement de Projet<br>Gestion d'un projet<br>numérique<br>DETALS |   |
|             | CERTIFICATION SÉLECTIONNÉE                                                                                                    |                                                                                                    |                                                                                   |                                                     |                        |                                                                   |   |
|             |                                                                                                    |                                                                                                    | ces 1 certification(s)                                                            |                                                     |                        | TOUT DÉSELECTIONNER                                               |   |

•

#### Je suis un·e salarié·e inscrit·e par mon entreprise

- Une fois la création de mon compte MyFafiec initiée par mon entreprise, je reçois un 1<sup>er</sup> mail pour me permettre de • valider mon compte.
- Je mémorise mes identifiant et mot de passe, qui me seront demandés lors de ma connexion sur la plateforme FafieCertif.

| De : <u>Fafiec <noreply@fafiec.fr< u="">&gt;<br/>Date : ven. 7 déc. 2018 à 14:08<br/>A : &lt;<u>ie@zz.com</u>&gt;<br/>Objet : Votre compte MyFafiec doit être confirmé !</noreply@fafiec.fr<></u>                                                                                                    |
|----------------------------------------------------------------------------------------------------|
| Bonjour,                                                                                                    |
| Nous avons créé votre compte Myfafiec qui vous permet d'accéder à l'ensemble de nos services : certification, etc. Cette création de compte a été initiée par votre employeur et vous n'avez plus qu'à valider ce compte en cliquant sur le lien suivant :<br>https://www.fafiec.fr/myfafiec/index.php? |
| Mémorisez bien vos login et mot de passe, ils vous seront demandés pour accéder aux services du Fafiec !                                                                                                    |
| A très vite et bonne journée,                                                                                                    |
| L'équipe FAFIEC                                                                                                    |
| Ce message a été généré automatiquement, merci de ne pas y répondre                                                                                                    |
|                                                                                                    |

Une fois l'accord de financement obtenu par mon entreprise, je reçois un 2<sup>è</sup> mail confirmant mon inscription à la • certification.

A noter : ce 2è mail de confirmation est nécessaire pour accéder à mon tableau de bord et à ma certification.

| De : contact@fafiecertif.fr < <u>contact@fafiecertif.fr</u> ><br>Envoyé : vendredi 8 mars 2019 12:20<br>À : < <u>i.f@zz.fr</u> ><br>Objet : <u>FafieCertif</u> : Venez passer votre certification |  |  |  |  |  |  |
|----------------------------------------------------------------------------------------------------|--|--|--|--|--|--|
| FafieCertif                                                                                                    |  |  |  |  |  |  |
| Bonjour,                                                                                                    |  |  |  |  |  |  |
| Vous êtes maintenant inscrit à la certification Gestion opérationnelle de projet (40 questions – 75 minutes à prévoir).                                                                           |  |  |  |  |  |  |
| Vous avez jusqu'au 29/02/2020 pour passer cette certification (2ème tentative incluse).                                                                                                    |  |  |  |  |  |  |
| Pour accéder à votre tableau de bord et commencer votre évaluation :                                                                                                    |  |  |  |  |  |  |
| https://www.fafiecertif.fr                                                                                                    |  |  |  |  |  |  |
| L'équipe FafieCertif                                                                                                    |  |  |  |  |  |  |
| Ceci est un message généré automatiquement. Merci de ne pas y répondre.                                                                                                    |  |  |  |  |  |  |